# <u>Compte rendu sur la mise en place d'un</u> <u>serveur de déploiement d'images</u>

### Windows.

| I Installation des services                                  | 1  |
|--------------------------------------------------------------|----|
| Erreur ! Signet non défini.a) WDS                            | 1  |
| b) MDT                                                       | 3  |
| II Configuration de MDT                                      | 5  |
| a) Configuration de la ressource partagée                    | 5  |
| b) Propriétés de la ressource partagée                       | 7  |
| c) Bootstrap.ini                                             | 9  |
| d) CustomSettings.ini                                        | 10 |
| III Configuration avancée                                    | 12 |
| a) Importation de L'OS                                       | 12 |
| b) Importation d'applications                                | 12 |
| c) Injection de drivers                                      | 15 |
| d) Les séquences de taches                                   | 16 |
| e) Configuration avancée de la Task Sequence                 | 19 |
| IV Configuration du service WDS (Windows Deployment Service) | 29 |

### I Installation des services.

#### a) <u>WDS</u>

Ensuite on va devoir installer le rôle WDS. Ce service intégré aux rôles Windows Server 2019permet de déployer des images par le réseau.

#### 🚵 Assistant Ajout de rôles et de fonctionnalités × SERVEUR DE DESTINATION Sélectionner des rôles de serveurs WIN-A1MO7MEEJIQ.gsb.com Sélectionnez un ou plusieurs rôles à installer sur le serveur sélectionné. Avant de commencer Type d'installation Rôles Description Sélection du serveur L'accès à distance fournit une Accès à distance connectivité transparente via Attestation d'intégrité de l'appareil DirectAccess, les réseaux VPN et Hyper-V Fonctionnalités le proxy d'application Web. Serveur de télécopie DirectAccess fournit une Serveur DHCP (Installé) expérience de connectivité Serveur DNS (Installé) permanente et gérée en continu. I Serveur Web (IIS) (4 sur 43 installé(s)) Le service d'accès à distance Service Guardian hôte (RAS) fournit des services VPN Services AD DS (Installé) classiques, notamment une Services AD LDS (Active Directory Lightweight Dire connectivité de site à site (filiale Services AD RMS (Active Directory Rights Manager ou nuage). Le proxy d'application Services Bureau à distance Web permet la publication de Services d'activation en volume certaines applications HTTP et Services d'impression et de numérisation de docur HTTPS spécifiques de votre Services de certificats Active Directory réseau d'entreprise à destination 🗉 🗹 Services de déploiement Windows (Installé) d'appareils clients situés hors du Services de fédération Active Directory (AD FS) réseau d'entreprise. Le routage 1 🔳 Services de fichiers et de stockage (2 sur 12 installfournit des fonctionnalités de Services de stratégie et d'accès réseau routage classiques, notamment la traduction d'adrasces réseau < Précédent Suivant > Installer Annuler

Ensuite on clique sur ajouter des fonctionnalités lorsque cet écran apparait.

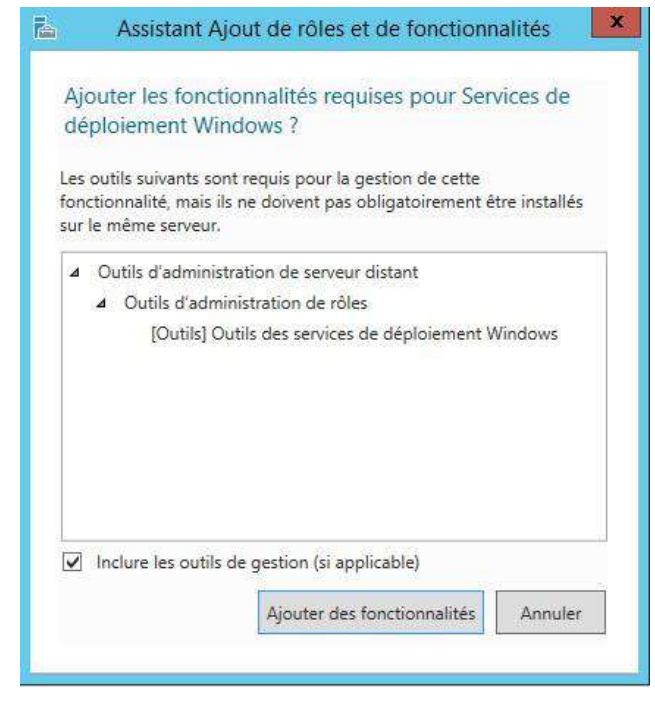

On clique sur suivant jusqu'à atterrir sur cet écran. Ici on peut vérifier ce qui va être installé. Si tout est bon on clique sur installer.

| E.                                                                                                    | Assistant Ajout de rôles et de fonctionnalités                                                                                                    |
|----------------------------------------------------------------------------------------------------|----------------------------------------------------------------------------------------------------|
| Confirmer les sé<br>Avant de commencer<br>Type d'Installation<br>Sélection du serveur<br>Rôles de serveurs<br>Fonctionnalités | ections d'installation       SERVEUR DE DESTINATION         Pour installer les rôles, services de rôle ou fonctionnalités suivants sur le serveur sélectionné, cliquez sur Installer.         Redémarrer automatiquement le serveur de destination, si nécessaire         Il se peut que des fonctionnalités facultatives (comme des outils d'administration) scient affichées sur cette page, car elles ont été sélectionnée automatiquement. Si vous ne voulez pas installer ces fonctionnalités facultatives, cliquez sur Précédent pour désactiver leurs cases à cocher. |
| WDS<br>Services de rôle<br>Confirmation<br>Résultats                                                                          | Outils d'administration de serveur distant<br>Outils d'administration de rôles<br>Outils des services de déploiement Windows<br>Services de déploiement Windows<br>Serveur de déploiement<br>Serveur de transport                                                                                                    |
|                                                                                                    | Exporter les paramètres de configuration<br>Spécifier un autre chemin d'accès source<br>< Précédent Suivant > Installer Annuler                                                                                                    |

#### b) <u>MDT</u>

Pendant l'installation de la fonctionnalité on peut aller télécharger <u>Microsoft Deployment Toolkit</u> (MDT). Ce service permet de personnaliser les images avant de les déployer. Il suffit de suivre l'assistant d'installation car aucune manipulation spécifique n'est nécessaire ici.

Une fois l'installation terminée on peut voir que plusieurs raccourcis sont apparus dans le dossier Microsoft Deployment Toolkit.

| ) I 💭 🚯 =              | Microsoft Deploym                      | ent Toolkit      |            | _ 0 X                |
|------------------------|----------------------------------------|------------------|------------|----------------------|
| Fichier Accueil Partag | e Affichage                            |                  |            | × 0                  |
| 🕒 🛞 - 🕇 퉬 « Pro        | grammes 🕨 Microsoft Deployment Toolkit | ~ C              | Rechercher | dans : Microsoft D 🔎 |
| A 🙀 Favoris            | Nom                                    | Modifié le       | Туре       | Taille               |
| 🔲 Bureau               | Seconfigure ConfigMgr Integration      | 22/01/2016 15:22 | Raccourci  | 2 Ko                 |
| 归 Emplacements récer   | 🔁 Customer Feedback Options            | 22/01/2016 15:22 | Raccourci  | 2 Ko                 |
| 📕 Téléchargements      | Deployment Workbench                   | 22/01/2016 15:22 | Raccourci  | 2 Ko                 |
|                        | 🔊 UDI Wizard Designer                  | 22/01/2016 15:22 | Raccourci  | 2 Ko                 |
| 🕨 🚰 Ce PC              |                                        |                  |            |                      |
|                        |                                        |                  |            |                      |
| 4 élément(s)           |                                        |                  |            |                      |

Le seul qui nous intéresse est Deployment Workbench. En effet, c'est l'utilitaire qui nous sera utile pour personnaliser nos images afin de contrôler le déroulement des déploiements.

On double-clique donc Deployment Workbench pour ouvrir la console MMC. On peut voir que le fameux dossier partagé « Deployment Shares » est vide. Il va donc falloir en créer un en effectuant un clic droit.

### **II Configuration de MDT**

### a) Configuration de la ressource partagée

| de eb El                 |                                                                                                    |                                 |    |
|--------------------------|----------------------------------------------------------------------------------------------------|---------------------------------|----|
| The Deployment Workbench |                                                                                                    | Actions                         |    |
| > Information Center     | Microsoft Deployment Toolkit                                                                                                    | Deployment Workbench            | 12 |
| a contraction and the    | Microsoft Deployment Toolkit Overview                                                                                                    | Affichage                       |    |
|                          |                                                                                                    | C Actualiser                    |    |
|                          | Her Microsoft Depringment Toolkik (MDT) provides a unified collection of tools, processes, and and saved along deskop and server images. HDT offers improved security and inquing contrained and server images. HDT offers improved security and inquing contrained designment.  MDT aspected deployment of Windows 12 through Windows 7 we well as the security and imaging contrained deployment and mass such as Windows 10 improved security and imaging contrained deployment and makes with NDT. <b>What's New im MDT</b> 9. Support for the Windows Assessment and Deployment KR (ADK) for Windows 10 ADK. <b>Executed</b> 9. Support for the Windows Assessment and Deployment KR (ADK) for Windows 10 ADK. <b>Resources</b> 9. MDT Charampton and the method assessment and Deployment KR (ADK) for Windows 10 ADK.  1. MDT Charampton and the method assessment and Deployment KR (ADK) for Windows 10 ADK.  Executed  9. MDT Charampton and the method assessment and Deployment KR (ADK) for Windows 10 ADK.  Executed  9. MDT Charampton Bing  9. MDT Charampton and the method assessment and Deployment KR (ADK) for Windows 10 ADK.  Executed  1. MDT Charampton Bing  1. MDT Charampton Bing  1. MDT Charam Bing  1. MDT Charam Bing  2. MDT Charam Bing  2. MDT Charam Bing  3. MDT On Windows Technet:  MDT Charam Bing  3. MDT On Windows Technet:  3. MDT On Windows Technet:  3. MDT | Matualiser ■ Actualiser ■ Aride |    |
|                          |                                                                                                    |                                 |    |
|                          |                                                                                                    |                                 |    |
|                          |                                                                                                    | 100                             |    |

Ensuite on choisit l'emplacement ou sera crée la ressource partagée. Il est conseillé de la créer sur un autre disque que celui ou est installé l'os ou du moins une autre partition.

|                  | New Deployment Share Wizard                                         | ×      |
|------------------|---------------------------------------------------------------------|--------|
| Path             |                                                                     |        |
| Path<br>Share    | Specify the location of the network share for this deployment type. |        |
| Descriptive Name | Deployment share path:                                              |        |
| Options          | K:\DeploymentShare                                                  | Browse |
| Summary          |                                                                     |        |
| Progress         |                                                                     |        |
| Contimation      |                                                                     |        |
|                  |                                                                     |        |
|                  |                                                                     |        |
|                  |                                                                     |        |
|                  |                                                                     |        |
|                  |                                                                     |        |
|                  |                                                                     |        |
|                  |                                                                     |        |
|                  |                                                                     |        |
|                  |                                                                     |        |
|                  |                                                                     |        |
|                  |                                                                     |        |
|                  |                                                                     |        |
|                  |                                                                     |        |
|                  |                                                                     |        |
|                  |                                                                     |        |
|                  |                                                                     |        |
|                  | Previous Next                                                       | Cancel |

On suit l'assistant d'installation jusqu'à ce qu'on obtienne cet écran. Les cases que l'on peut cocher ici correspondent à des directives du fichier CustomSettings.ini (onglet Rules du Deployment share que l'on verra plus tard) et sont donc modifiable par la suite.

Elles correspondent respectivement à ces directives :

SkipComputerBackup=NO SkipProductKey=YES SkipAdminPassword=YES SkipCapture=NO SkipBitLocker=NO

|                                                                                     | New Deployment Share Wizard                                                                                                    |
|-------------------------------------------------------------------------------------|----------------------------------------------------------------------------------------------------|
| Options                                                                             |                                                                                                    |
| Path<br>Share<br>Descriptive Name<br>Options<br>Summary<br>Progress<br>Confirmation | When performing deployments, the behavior of the Deployment Wizard can be customized by tuming various wizard panes on or off. For those that are not desired, modify the defaults below as appropriate.         Ask if a computer backup should be performed.         Ask for a product key.         Ask to set the local Administrator password.         Ask if an image should be enabled.         Ask if BitLocker should be enabled. |
|                                                                                     | Previous Next Cancel                                                                                                    |

On clique sur next jusqu'à la fin de l'installation.

Une fois que tout ceci est bon on peut se lancer dans la configuration.

#### b) Propriétés de la ressource partagée

Pour commencer on va effectuer un clic doit pour accéder aux propriétés de la ressource partagée.

Dans l'onglet général, on va décocher la plateforme x86 étant donné qu'on ne veut déployer que des postes en 64 bits et on va cocher la case « Enable multicast for this deployment share ».

| Description:<br>Comments:          | MDT Deployment Share                                                             |  |
|------------------------------------|----------------------------------------------------------------------------------|--|
| Network (UNC) path:<br>Local path: | \\TESTWDS1\DeploymentShare\$<br>K\DeploymentShare                                |  |
| Platforms Supported<br>x86<br>x64  |                                                                                  |  |
| Enable multicast for this          | s deployment share (requires Windows Server 2008 R2 Windows Deployment Services) |  |
|                                    |                                                                                  |  |

Ensuite on va aller dans l'onglet Windows PE. En sélectionnant la bonne plateforme (x64) afin de décocher « Generate a lite touch bootable iso image. En effet étant donné que l'on souhaite uniquement déployer par le réseau, il n'y a pas besoin de générer d'image en .iso. On pourra aussi modifier l'arrière plan utilisé lors du déploiement.

|                                        |                                              |                        |                          | Pro         | priétés de : MDT Deployment Share (I:\DeploymentShare)                                        |   |
|----------------------------------------|----------------------------------------------|------------------------|--------------------------|-------------|-----------------------------------------------------------------------------------------------|---|
| General                                | Rules                                        | Win                    | dows F                   | E           | Monitoring                                                                                    |   |
| Platform:                              | x64                                          |                        |                          | 1           |                                                                                               |   |
| General                                | Featur                                       | es                     | Drivers                  | and         | Patches                                                                                       |   |
| Lite To                                | ouch Bo                                      | ot Im                  | age Se                   | tings       | 1000000000                                                                                    | - |
| 🗹 Ge                                   | nerate a                                     | Lite                   | Touch                    | Wind        | dows PE WIM file                                                                              |   |
| lm                                     | age des                                      | cripti                 | on:                      | Lite        | Touch Windows PE (x64)                                                                        |   |
| Ge Ge                                  | nerate a                                     | Lite                   | Touch                    | boot        | able ISO image                                                                                |   |
| IS                                     | O file na                                    | me:                    |                          | Lite        | TouchPE_x64.iso                                                                               |   |
| Windo<br>Custorr<br>Extra d<br>Scratch | iws PE (<br>in backgr<br>irectory<br>h space | ound<br>to ad<br>size: | mization<br>bitmap<br>d: | ns<br>file: | %INSTALLDIR%\Samples\Background bmp     Browse       32     ✓                                 |   |
| Generi                                 | ic Boot                                      | mage                   | e Settin                 | gs          |                                                                                               |   |
| A gene                                 | eric bool                                    | t ima <u>c</u>         | ge is us                 | eful f      | or troubleshooting purposes. It contains all the same components and drivers, but no scripts. |   |
| Ge                                     | nerate a                                     | gen                    | eric Wi                  | ndow        | rs PE WIM file                                                                                |   |
| lm                                     | age des                                      | cripti                 | on:                      | Ger         | ieric Windows PE (x64)                                                                        |   |
| 🗌 Ge                                   | nerate a                                     | gen                    | eric boo                 | table       | e ISO image                                                                                   |   |
| IS                                     | O file na                                    | me:                    |                          | Ger         | reric_x64.iso                                                                                 |   |
|                                        |                                              |                        |                          |             |                                                                                               |   |
|                                        |                                              |                        |                          |             | AL AND DELEY MADE                                                                             |   |
|                                        |                                              |                        |                          |             | OK Annuler Appliquer Aide                                                                     |   |

Ensuite on ira dans l'onglet Monitoring et on activera la supervision pour ce déploiement en cochant la case « Enable monitoring for this deployment share ». La consultation du dossier Monitoring après avoir déployé des postes permet de savoir si tout s'est bien passé ou non.

#### c) Bootstrap.ini

Maintenant nous allons nous intéresser au fichier Bootstrap.ini :

Mon fichier bootstrap.ini :

| Bootstrap.ini - Bloc-notes            |
|---------------------------------------|
| Fichier Edition Format Affichage Aide |
| [Settings]                            |
| Priority=Default                      |
| [Default]                             |
| DeployRoot=\\SRV-DC\DeploymentShare\$ |
| UserID=Service_MDT                    |
| UserPassword-                         |
| UserDomain=SRV-WDS                    |
| KeyboardLocalePE=040c:0000040c        |
| KeyboardLocale=040c:0000040c          |
| SkipBDDWelcome=YES                    |
| TimeZone=105                          |
| TimeZoneName=Romance Standard Time    |
|                                       |
|                                       |
|                                       |
|                                       |

#### d) <u>CustomSettings.ini</u>

#### Ensuite, Le fichier CustomSettings.ini :

Normalement le fichier de base ressemble à ceci :

|                                                               |                                                                                                    | Pi                                                                                  | opriétés de     | MDT | Deployme | nt Sha | re (K:\De | eployr | nentSha | are) |           | i. (1993)                  | ×    |
|---------------------------------------------------------------|----------------------------------------------------------------------------------------------------|-------------------------------------------------------------------------------------|-----------------|-----|----------|--------|-----------|--------|---------|------|-----------|----------------------------|------|
| General                                                       | Rules                                                                                                    | Windows PE                                                                          | Monitoring      |     |          |        |           |        |         |      |           |                            |      |
| Sett<br>Prion<br>Prop<br>Skip<br>Skip<br>Skip<br>Skip<br>Ever | ings]<br>ity=Defai<br>enties=M<br>stall=Y<br>Capture=<br>AdminPa<br>ProductH<br>Compute<br>BitLocke<br>tService | ult<br>yCustomProper<br>ssword=YES<br>(ey=YES<br>rBackup=NO<br>r=NO<br>=http://TEST | ty<br>WDS1:9800 |     |          |        |           |        |         |      |           |                            | <    |
|                                                               |                                                                                                    |                                                                                     |                 |     |          |        |           |        |         |      | Edit Bo   | otstrap <mark>.in</mark> i |      |
|                                                               |                                                                                                    |                                                                                     |                 |     |          |        | ОК        |        | Annuler |      | 3ppliquer |                            | Aide |

Une fois personnalisé il doit contenir les directives suivantes :

```
Priority=Default
Properties=MyCustomProperty
[Default]
OSInstall=Y
SkipCapture=YES
SkipAdminPassword=YES
SkipProductKey=YES
SkipComputerBackup=YES
SkipBitLocker=YES
SkipBDDWelcome=YES
SkipComputerName=NO
SkipUserData=YES
SkipComputerName=YES
SkipLocaleSelection=YES
SkipTimeZone=YES
SkipTaskSequence=YES
SkipDomainMembership=YES
SkipApplications=NO
EventAction=http://SRV-DC:9800
SMSTSORGNAME=Buroinfo
Adminpassword=
UserID=Service MDT
UserPassword=
UILanguage=fr-FR
UserLocale=fr-FR
JoinWorkgroup=Workgroup
TimeZone=105
TimeZoneName=Romance Standard Time
TaskSequenceID=2
KeyboardLocale=040c:0000040c
EventService=http://SRV-DC:9800
MandatoryApplications001={5a3a06cb-4e49-45f2-8a8d-ad47ef666407}
MandatoryApplications002={96b6f6ad-ad37-46aa-869a-e0c0f43df1e3}
MandatoryApplications003=
Applications001={9ef4d6d3-b41b-4f7f-91cd-cdee09541401}
Applications002={4562e020-6d75-4fc7-81bb-8f3473ee906a}
Applications003={7ab9fe87-e177-43f5-8dd3-16fea2aa823d}
Applications004={a1cebd5d-42db-443a-b6f3-0f77b457f236}
Applications005={3116ea5e-2aaa-4d1f-93d6-c49e7ad65752}
Applications006={4a3fe741-5c07-41f5-92bb-0c9e5479eb84}
Applications007={e02e7942-788c-4894-8477-f5d256d6da80}
```

Maintenant que les fichiers CustomSettings.ini et le Bootstrap.ini sont configurés. Nous allons pouvoir passer au corps du Deployment Share.

### **III Configuration avancée**

#### a) Importation de L'OS

Tout d'abord il va falloir ajouter une image de système d'exploitation.

On clique droit sur Operating system et on sélectionne "Import operating system". Ensuite on choisit Full set of sources files.

|                                                                                                    | Import Operating System Wizard                                                                                                    | ×    |
|----------------------------------------------------------------------------------------------------|----------------------------------------------------------------------------------------------------|------|
| OS Type<br>Source<br>Image<br>Setup<br>WDS Server<br>Destination<br>Summary<br>Progress<br>Confirmation | Import Operating System Wizard         Choose the type of operating system to add. <ul> <li>Full set of gource files<br/>The operating system being added consists of source files from a Windows DVD, CD, or equivaled<br/>Custom image file<br/>Add a captured image (WIM file) that you wish to deploy.</li>             Windows Deployment Services images<br/>Add the images available on a specific Windows Deployment Services server.</ul> | ant. |
|                                                                                                    | Previous Next Cancel                                                                                                    |      |

Puis on sélectionne le dossier dans lequel est contenu l'OS DÉCOMPRESSÉ

#### b) Importation d'applications

Maintenant on va passer aux applications que l'on souhaite installer durant le déploiement. On clique droit sur Applications et on sélectionne « New Application ». Ensuite on sélectionne Application with sources files.

|                                                                                                    | New Application Wizard                                                                                                    |
|----------------------------------------------------------------------------------------------------|----------------------------------------------------------------------------------------------------|
| Application Type<br>Petails<br>Source<br>Destination<br>Command Details<br>Summary<br>Progress<br>Confirmation | New Application Wizard         Specify the details for this application.         Publisher: (Optional)         Application Name:         Sublime Text [         Version: (Optional)         Language: (Optional) |
|                                                                                                    | Previous Next Cancel                                                                                                    |

On peut remplir les informations concernant l'application.

Puis on sélectionne le Dossier contenant l'installeur de l'application. Il est conseillé de créer un dossier par application car MDT va charger tout le contenu du dossier pour chaque application. Même si il n'exécutera qu'un seul fichier au final.

Ensuite on clique sur next deux fois. Une fois sur cet écran il va falloir entrer la commande a exécuter pour lancer l'installation. Il va donc être nécessaire de trouver comment installer l'application en mode silencieux ou trouver un package .msi .

|                             | New Application Wizard                                                                           | × |
|-----------------------------|--------------------------------------------------------------------------------------------------|---|
| Command                     | Details                                                                                          |   |
| Application Type<br>Details | Specify the quiet install command line and working directory needed to install this application. |   |
| Destination                 | Sublime Text Setup.exe /SILENT                                                                   |   |
| Command Details<br>Summary  | Working directory:                                                                               |   |
| Progress                    | .\Applications\Sublime Text                                                                      |   |
|                             |                                                                                                  |   |
|                             | Pravioure Next Cancel                                                                            | _ |
|                             | trevious ivext Carcel                                                                            |   |

#### Apret tout la configuration et l'installation dez tous les application le dossier ressemble a cela :

| 🔚 DeploymentWorkbench - [Deployment Workbench\Deployment Shares\MDT Deployment Share (D:\DeploymentShare)\Applications]                                                                                                    |                                                                                                    |                                                                                                    |         |                            |          |
|----------------------------------------------------------------------------------------------------|----------------------------------------------------------------------------------------------------|----------------------------------------------------------------------------------------------------|---------|----------------------------|----------|
| Fichier Action Affichage ?                                                                                                    |                                                                                                    |                                                                                                    |         |                            |          |
| 🗢 🔿 🖄 🗟 🛛                                                                                                    |                                                                                                    |                                                                                                    |         |                            |          |
| <ul> <li>Deployment Workbench</li> <li>Information Center</li> <li>Deployment Shares</li> <li>MDT Deployment Share (D:\I<br/>Applications</li> <li>Qut-of-Box Drivers</li> <li>Packages</li> <li>Task Sequences</li> <li>MONIT Deployment Share (D:\I</li> </ul> | Name         1 (Pre-insta) Script         2 (Post-insta) Script         Adobe Reader         Advanced IP Scanner         Firefox         FortiClient VPN         Google Chrome Chrome         OFFICE 365         PDF X VIEWER         TeamViewer QS | ShortName<br>(Pre-insta) Script<br>(Post-insta) Script<br>Adobe Reader<br>Advanced IP Scanner<br>Firefox<br>FortiClient VPN<br>Chrome<br>OFFICE 365<br>PDF X VIEWER<br>TeamViewer QS | Version | Publisher<br>Google Chrome | Language |
| , a wor beployment image (o.                                                                                                    | VLC<br>Winrar Winrar                                                                                                    | VLC<br>Winrar                                                                                                    |         | Winrar                     |          |
| < >                                                                                                    | <                                                                                                    |                                                                                                    |         |                            |          |

#### c) Injection de drivers

Maintenant on va passer à l'injection de drivers. En effet pour assurer le bon déploiement de l'image il faut qu'on injecte certains drivers dans le système d'exploitation avant son installation. Les drivers les plus importants sont bien sur les drivers de carte réseau et de contrôleur de stockage. Pour cela on va aller dans « Out of box drivers » et ajouter un nouveau dossier.

|                                                         | New Folder                                                     | ×      |
|---------------------------------------------------------|----------------------------------------------------------------|--------|
| General                                                 | Settings                                                       |        |
| General Settings<br>Summary<br>Progress<br>Confirmation | Specify general information about this folder.<br>Folder name: |        |
|                                                         | Folder comments:                                               |        |
|                                                         |                                                                |        |
|                                                         |                                                                |        |
|                                                         | Previous Next                                                  | Cancel |

Une fois ce dossier crée, on importe les drivers dedans.

REMARQUE : Seulement les drivers au format déjà extrait (.inf) ou les packages de drivers (.CAB) sont compatibles avec l'injection.

Une fois que les drivers sont importés, on vérifie bien qu'ils apparaissent.

| 1  | Name                                                | Manufacturer      | Version     | Date       | Platfor |
|----|-----------------------------------------------------|-------------------|-------------|------------|---------|
|    | Generic Ethernet Drivers                            |                   |             |            |         |
|    | 🛺 HP 850 G5                                         |                   |             |            |         |
| (I | Intel Corporation SCSIAdapter iaStorVD.inf 19.5.1.1 | Intel Corporation | 19.5.1.1040 | 08/25/2022 | х64     |
|    | Intel Net e1d.inf 12.19.2.45                        | Intel             | 12.19.2.45  | 01/30/2022 | х64     |
|    | Intel Net e1d.inf 12.19.2.45 (1)                    | Intel             | 12.19.2.45  | 01/30/2022 | x64     |
|    |                                                     |                   |             |            |         |
|    |                                                     |                   |             |            |         |
| 1  |                                                     |                   |             |            |         |
|    |                                                     |                   |             |            |         |
| ٤  |                                                     |                   |             |            |         |
|    |                                                     |                   |             |            |         |
|    |                                                     |                   |             |            |         |
|    |                                                     |                   |             |            |         |

#### d) Les séquences de taches

Apres ceci on va pouvoir s'intéresser aux Task Sequences. En effet les Task Sequences sont la partie essentielle de MDT qui va dicter le comportement de l'installation. <u>Remarque : Un scénario d'installation=Une task sequence. Et Une task sequence = un OS</u>

On effectue donc un clic droit sur task sequence et on selectionne New task sequence. Sur cet écran on choisit l'ID de la task sequence, ici 001 et son nom (celui qui apparaitra dans winPE lors du déploiement)

|                                                                                                    | New Task Sequence Wizard                                                                                                    |
|----------------------------------------------------------------------------------------------------|----------------------------------------------------------------------------------------------------|
| General S                                                                                                    | Settings                                                                                                    |
| General Settings<br>Select Template<br>Select OS<br>Specify Product Key<br>OS Settings<br>Admin Password<br>Summary<br>Progress<br>Confirmation | Specify general information about this task sequence. The task sequence ID is used internally as part of t deployment process. The task sequence name and comments are displayed by the deployment wizard. Task sequence ID: Déploiement Créa Task sequence comments: |
|                                                                                                    | Previous Next Cancel                                                                                                    |

On clique sur next et on choisit Standard Client Task Sequence. L'écran suivant permet de sélectionner quel système d'exploitation on va choisir d'installer. Apres avoir cliqué sur next, on remplit les informations demandées.

| New Task Sequence Wizard                                                |                                                                                                    |  |
|-------------------------------------------------------------------------|----------------------------------------------------------------------------------------------------|--|
| OS Settir                                                               | igs                                                                                                    |  |
| General Settings<br>Select Template<br>Select OS<br>Specify Product Key | Specify settings about this task sequence. These settings will be used for all deployments of this task sequence, unless overridden during the deployment process using the wizard or a rule. Full Name: |  |
| OS Settings<br>Admin Password<br>Summary<br>Progress<br>Confirmation    | Organization:<br>MaquetteMDT                                                                                                    |  |
|                                                                         | Internet Explorer Home Page:<br>http://www.rhinos.fr                                                                                                    |  |
|                                                                         |                                                                                                    |  |
|                                                                         |                                                                                                    |  |
|                                                                         |                                                                                                    |  |
|                                                                         | Previous Next Cancel                                                                                                    |  |

L'écran suivant propose deux options : la première permet de définir le mot de passe d'administrateur local qui sera défini sur le pc. La seconde permet de ne pas en spécifier mais il est déconseillé de choisir cette option.

| New Task Sequence Wizard                                                                                                    |                                                                                                    |  |  |  |
|----------------------------------------------------------------------------------------------------|----------------------------------------------------------------------------------------------------|--|--|--|
| Admin Pass                                                                                                    | word                                                                                                    |  |  |  |
| General Settings<br>Select Template<br>Select OS<br>Specify Product Key<br>OS Settings<br>Admin Password<br>Summary<br>Progress<br>Confirmation | <ul> <li>Use the specified local Administrator password.</li> <li>Administrator Password: <ul> <li>Please confirm Administrator Password:</li> <li>Please confirm Administrator Password:</li> <li>Do not specify an Administrator password at this time.</li> </ul> </li> <li>Do not specify an Administrator password at this time.</li> <li>The local Administrator password will be provided during the deployment of this task sequence, so it is not needed as part of the task sequence definition.</li> </ul> |  |  |  |
|                                                                                                    | Previous Next Cancel                                                                                                    |  |  |  |

Une fois qu'on a entré le mot de passe on appuie deux fois sur next.

Une fois fini on peux voir que la nouvelle séquence de taches apparait dans la console.

|                                                                                                    | Name             | ID  | Antina                      |
|----------------------------------------------------------------------------------------------------|------------------|-----|-----------------------------|
| Leployment Workbertch     Leployment Workbertch     Leployment Vorkbertch     Leployment Shares     Leployment Share (K:\DeploymentSl     Leployment Share (K:\DeploymentSl     Leployment Share (K:\Deployment Sl     Leployment Share (K:\Deployment Sl     Leployment Share (K:\Deployment Sl     Leployment Sl     Leployment | Déploiement créa | 001 | Task Sequences              |
|                                                                                                    | 51               |     | New Task Sequ<br>New Folder |
| Operating Systems Image: Operating Systems Image: Operating Systems Image: Operating Systems                                                                                                    |                  |     | Affichage                   |
| Packages                                                                                                    |                  |     | Actualiser                  |
| Advanced Configuration                                                                                                    |                  |     | Aide                        |

On va donc pouvoir passer a la personnalisation de cette task sequence. En effet on a choisi un modèle pré défini. Donc si on souhaite répondre au mieux a nos besoins il va falloir sortir des sentiers battus.

On clique droit sur la séquence de taches et on sélectionne l'onglet task sequence. On peut donc voir l'arborescence de la séquence de taches. Les taches seront effectuées les unes après les autres dans l'ordre de haut en bas.

| e) | <b>Configuration</b> | avancée | de | la | Task | Seq | uence | 2 |
|----|----------------------|---------|----|----|------|-----|-------|---|
|    |                      |         |    |    |      |     |       |   |

| Propri                                                                                                    | iétés de : Déplo                                    | piement créa                                         | x  |
|----------------------------------------------------------------------------------------------------|-----------------------------------------------------|------------------------------------------------------|----|
| Initialization         Initialization         Initiali Applications <td< th=""><th>Properties Option<br/>Type:<br/>Name:<br/>Description:</th><th>s Group Initialization Initialize the TS environment</th><th></th></td<> | Properties Option<br>Type:<br>Name:<br>Description: | s Group Initialization Initialize the TS environment |    |
| < <u> </u>                                                                                                    |                                                     | Microsoft Deployment Toolkit www.microsoft.com/mdt   |    |
|                                                                                                    |                                                     | OK Annuler Appliquer Aid                             | le |

La première modification que nous allons apporter est de mettre en place les mises a jour Windows. On peut choisir de les installer avant ou après l'installation d'applications. Dans cet exemple on va choisir de les appliquer après l'installation d'applications. On va donc cliquer sur Windows Update (Post-Application Installation). <u>Dans la réalité il est conseillé d'activer la tache avant et après les</u> <u>applications. En effet, certaines applications ne vont pas pouvoir s'installer sans avoir fait les mises a</u> <u>jour préalables.</u>

| Propr                                                                                                    | iétés de : Déplo            | viement créa                                              |
|----------------------------------------------------------------------------------------------------|-----------------------------|-----------------------------------------------------------|
| General Task Sequence OS Info                                                                                                 |                             |                                                           |
| ☆ Add - X Remove     Oup     Down       Initialization       Initialization       Initialization                              | Properties Options<br>Type: | Group                                                     |
| State Capture     State Capture     State Capture     State Capture     State Capture     State Capture                       | Name:<br>Description:       | Initialization                                            |
| State Restore     Gather local only                                                                                           |                             |                                                           |
|                                                                                                    |                             |                                                           |
| Windows Update (Post-Application Install.     Windows Update (Post-Application Install.     Custom Tasks     Enable BitLocker |                             |                                                           |
| Restore User State<br>Restore Groups<br>Apply Local GPO Package<br>R-20 Imaging                                               |                             |                                                           |
|                                                                                                    |                             |                                                           |
|                                                                                                    |                             |                                                           |
| < III >                                                                                                    |                             | Microsoft Deployment Toolkit <u>www.microsoft.com/mdt</u> |
|                                                                                                    |                             | OK Annuler Appliquer Aide                                 |

Puis on décoche Disable this step.

| Proprie<br>General Task Sequence OS Info                                                                                                    | étés de : Déploiement créa                                                                                                    |
|----------------------------------------------------------------------------------------------------|----------------------------------------------------------------------------------------------------|
| <ul> <li>Kadd - X Remove Up Down</li> <li>Initialization</li> <li>Validation</li> <li>State Capture</li> <li>Preinstall</li> <li>Install</li> <li>State Restore</li> <li>Gather local only</li> <li>Post-Apply Cleanup</li> <li>Recover From Domain</li> <li>Tattoo</li> <li>Opt In to CEIP and WER</li> <li>Windows Update (Pre-Application Installa</li> <li>Install Applications</li> <li>Windows Update (Post-Application Installa</li> <li>Custom Tasks</li> <li>Enable BitLocker</li> <li>Restore Groups</li> <li>Apply Local GPO Package</li> <li>Imaging</li> </ul> | Properties       Options         ✓ Disable this step         Success codes:       0 3010         ✓ Continue on error         ✓ Add • X Remove 😭 Edit |
| < III >                                                                                                    |                                                                                                    |
|                                                                                                    | OK Annuler Appliquer Aide                                                                                                    |

On applique et on passe à la modification suivante. L'étape suivante consiste a automatiser l'installation des applications. Ainsi on créera plusieurs séquences de taches (une pour chaque scénario comme je l'ai dit plus haut) et chacune disposera de ses applications à installer. On va commencer par cliquer sur Install Applications.

| 🔆 Add 🛛 🗙 Remove 💊 Up 🔇 Down                                                                                                    | Properties Option                                                                                                    | 18                                                                                                    |                                      |
|----------------------------------------------------------------------------------------------------|----------------------------------------------------------------------------------------------------|----------------------------------------------------------------------------------------------------|--------------------------------------|
| <ul> <li>Initialization</li> <li>Validation</li> <li>State Capture</li> <li>Preinstall</li> <li>Install</li> <li>Copy Scripts</li> <li>Configure</li> <li>Inject Drivers</li> <li>Add Windows Recovery (WinRE)</li> <li>Next Phase</li> <li>Restart computer</li> <li>State Restore</li> <li>Gather local only</li> <li>Post-Apply Cleanup</li> <li>Recover From Domain</li> <li>Tattoo</li> <li>Opt In to CEIP and WER</li> <li>Windows Update (Pre-Application Installa</li> <li>Custom Tasks</li> <li>Enable BitLocker</li> <li>Restore Groups</li> <li>Apply Local GPO Package</li> <li>Imaging</li> </ul> | Type:<br>Name:<br>Description:                                                                                                    | Install Application                                                                                                    |                                      |
|                                                                                                    | <ul> <li>Install multipilinstall mand<br/>(Application<br/>wizard.</li> <li>Install a sing<br/>Application</li> <li>Success codes</li> <li>0 3010</li> </ul> | le applications<br>atory (MandatoryApplications) and opt<br>s) configured via rules or specified via<br>le application<br>to install:<br>; (suppress errors): | ional applications<br>the deployment |
|                                                                                                    | ***                                                                                                    | Misses & Dealer and the life                                                                                                    | www.microsoft.com/md                 |

Ensuite on va aller cocher disable this step dans l'onglet options.

| *** Add - X Remove Up Down     Properties Options     *** Add - X Remove Options     *** Add - X Remove Options     *** Add - X Remove Options     *** Add - X Remove Options     *** Add - X Remove Options     *** Add - X Remove Options     *** Add - X Remove Options     *** Add - X Remove Options     *** Options Options     *** Options Options     *** Options Options     *** Options Options     *** Options     *** Options        *** Options <th>General Task Sequence OS Info</th> <th>iétés de : Déploiement créa</th> | General Task Sequence OS Info                                                                                                    | iétés de : Déploiement créa                                                                      |
|----------------------------------------------------------------------------------------------------|----------------------------------------------------------------------------------------------------|--------------------------------------------------------------------------------------------------|
| A maging                                                                                                    | ** Add • * Remove       Up       Down         ** Add • * Remove       Up       Down         ** Initialization       Validation         ** Validation       State Capture         ** Preinstall       Install         ** Preinstall       Install         ** Ornfigure       Onfigure         ** Inject Drivers       Onfigure         ** Add Windows Recovery (WinRE)       Next Phase         ** Restart computer       ** State Restore         ** Gather local only       ** Restore         ** Gather local only       ** Recover from Domain         ** Tattoo       ** Othows Update (Pre-Application Installation)         ** Enable Bit Locker       ** Restore User State         ** Enable Bit Locker       ** Restore Groups         ** Apply Local GPO Package       ** Imaging | Properties Options     Success codes: 0 3010     Continue on error     Add ~ X Remove Particular |

Apres ceci on clique sur Add/général/Install applications (il est aussi possible de faire des copier coller).

| 🔆 Add 🗸 🗙 Remove 🌀                                                                                                    | Up 🕙 Down                                                                                                    | Properties Opt                     | ions                                                                  |
|----------------------------------------------------------------------------------------------------|----------------------------------------------------------------------------------------------------|------------------------------------|-----------------------------------------------------------------------|
| New Group                                                                                                    |                                                                                                    | Type:                              | Install Application                                                   |
| General  Disks  Images  Settings                                                                                                    | Run Command L<br>Run PowerShell S<br>Set Task Sequenc<br>Restart compute                                                         | .ine<br>Script<br>ce Variable<br>r | Install Application                                                   |
| Roles<br>Market Convers<br>Add Windows Re<br>Next Phase                                                                                                    | Gather<br>Install Updates O<br>Validate                                                                                          | ffline                             | plications                                                            |
| State Restore<br>Gather local only<br>Post-Apply Cleanu<br>Recover From Dom                                                                                                    | State Restore Install Application<br>Gather local only Inject Drivers<br>Post-Apply Clean Execute Orchest<br>Recover From Domain |                                    | infigured via rules or specified via the deployment oplication stall: |
| V Tattoo     O Tattoo     Opt In to CEIP and     Opt In to CEIP and     Opt Install Application     O Windows Update (I     O) Windows Update (I     O) Custom Tasks     O Enable BitLocker     O Enable BitLocker     O Restore User State     O Restore Groups     O Apply Local GPO P | WER<br>Pre-Application Installar<br>Post-Application Installi<br>ackage                                                          | Success cod                        | es (suppress errors);                                                 |
| i jimaging                                                                                                    |                                                                                                    | -                                  | Microsoft Deployment Toolkit <u>www.microsoft.com/mdt</u>             |

Cette action va créer une nouvelle étape que l'on va renommer pour la reconnaitre et on va cocher Install a single application.

| 🔆 Add 🗸 🗙 Remove 🕥 Up 🔇 Down                                                                                                    | Properties Optio                                                                                                    | ns                                                                                                    |                                    |
|----------------------------------------------------------------------------------------------------|----------------------------------------------------------------------------------------------------|----------------------------------------------------------------------------------------------------|------------------------------------|
| <ul> <li>B alialization</li> <li>B alialization</li> <li>B alialization</li> <li>B State Capture</li> </ul>                                                                                                    | Type:<br>Name:                                                                                                    | Install Application Sublime text                                                                                                    |                                    |
| Preinstall     Jnstall     Postinstall     Copy Scripts                                                                                                    | Description:                                                                                                    | Installation silencieuse de sublime te                                                                                                    | t                                  |
| Inject Drivers     Add Windows Recovery (WinRE)     Next Phase     Restart computer     State Restore     Gather local only     Post-Apply Cleanup     Recover From Domain     O Tattoo     O pt In to CEIP and WER     O Up In to CEIP and WER     O Windows Update (Pre-Application Installa     O Install Application                                                                                                    | <ul> <li>Install multip</li> <li>Install mana<br/>(Application<br/>wizard.</li> <li>Install a sing<br/>Application</li> </ul> | le applications<br>latory (MandatoryApplications) and opti<br>is) configured via rules or specified via t<br>gle application<br>to install: | onal applications<br>he deployment |
|                                                                                                    | Success code                                                                                                    | s (suppress errors):                                                                                                    | Browse                             |
| Windows Update (Post-Application Install-<br>Windows Update (Post-Application Install-<br>Windows Update (P |                                                                                                    | ,                                                                                                    |                                    |
| <                                                                                                    |                                                                                                    | Microsoft Deployment Toolkit                                                                                                    | www.microsoft.com/mdt              |

On va ensuite cliquer sur browse et choisir l'application que l'on souhaite installer dans la liste des applications préalablement chargées.

|                                                | Select an item | ×         |
|------------------------------------------------|----------------|-----------|
| Applications     ms office 13     Sublime Text |                |           |
|                                                |                |           |
|                                                |                |           |
|                                                |                |           |
|                                                |                |           |
|                                                |                | OK Cancel |

On applique et on réitère l'opération pour chaque application que l'on souhaite installer. Note : Pour les applications de base, le plus simple est d'utiliser la combinaison de NiNite et du script AutoIT que j'utiliserais pour la mise en production.

Pour finir avec la séquence de taches, il va falloir configurer l'injection des drivers. On clique donc sur la tache « Inject Drivers » dans le dossier « Preinstall ».

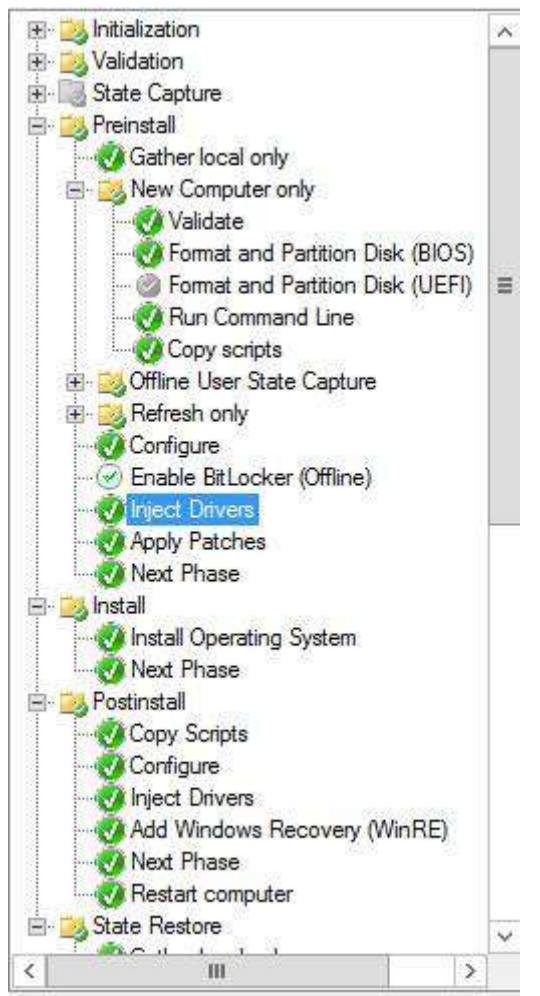

Et on séléctionne le profil que l'on a crée qui correspondra au modèle de pc.

| neral Task Sequence OS Info                                                                                                    |                                                                                                    |     |
|----------------------------------------------------------------------------------------------------|----------------------------------------------------------------------------------------------------|-----|
| ★ Add + X Remove Oup Onwork         Initialization         ✓ Validation         ✓ State Capture         ✓ Preinstall         ✓ Gather local only         ✓ Validate         ✓ Validate         ✓ Format and Partition Disk (BIOS)                                                                                                    | Properties     Options       Type:     Inject Drivers       Name:     Inject Drivers       Description:                                                                                                    |     |
| Validate     Validate     Format and Partition Disk (BIOS)     Format and Partition Disk (UEFI)     Format and Partition Disk (UEFI)     Format and Partition Disk (UEFI)     Validate     Volume     Copy scripts     Volume     Volume | Choose a selection profile:<br>Optiplex 3020<br>All Drivers<br>All Drivers and Packages<br>All Packages<br>Everything<br>latitude e5550<br>Nothing<br>Optiplex 3020<br>Optiplex 7020<br>precision m4800<br>Sample |     |
|                                                                                                    | Microsoft Deployment Toolkit <u>www.microsoft.com</u>                                                                                                    | /md |

Ma configuration finale :

| 🗄 🚣 Add \star 🗙 Remover 🙆 Un 🙆 Down    | Properties | Or   |
|----------------------------------------|------------|------|
|                                        | 1          | ~    |
|                                        | Type:      |      |
| Validation                             | News       |      |
|                                        | Name:      |      |
| The stall                              | Descript   |      |
| ⊕ · <mark>⊘</mark> Postinstall         | Descript   | ion. |
| State Restore                          |            |      |
| Gather local only                      |            |      |
|                                        |            |      |
| - 🧭 Recover From Domain                |            |      |
|                                        |            |      |
| Opt In to CEIP and WER                 |            |      |
| Remote Desktop                         |            |      |
| Restart computer                       |            |      |
| ······································ |            |      |
| Windows Update                         |            |      |
| Windows Lodate                         |            |      |
| Restat.computer                        |            |      |
| Custom Tasks                           |            |      |
|                                        |            |      |
| Restore User State                     |            |      |
| Restore Groups                         |            |      |
| Apply Local GPO Package                |            |      |
|                                        |            |      |
|                                        |            |      |
| ···· 🕝 Restart computer                |            |      |
| 🖶 🛃 İmaging                            |            |      |
| 🙆 Sysprep                              |            |      |
| @ Restart computer                     |            |      |

Maintenant qu'on a personnalisé l'image afin qu'elle corresponde a nos besoins, il faut mettre a jour la ressource partagée. Pour cela on clique droit sur notre Deployment share.

| Deployment Workbench  Deployment Center  Deployment Shares  MDT Deployment Share (K) | Name                            |  |  |
|--------------------------------------------------------------------------------------|---------------------------------|--|--|
| Applications                                                                         | Update Deployment Share         |  |  |
|                                                                                      | Close Deployment Share          |  |  |
|                                                                                      | Affichage                       |  |  |
| Task Sequences                                                                       | Actualiser<br>Exporter la liste |  |  |
| ▶ Lig Monitoring                                                                     | Propriétés                      |  |  |
|                                                                                      | Aide                            |  |  |

On sélectionne "Completely regenerate the boot images" et on appuie deux fois sur next.

## VI Configuration du service WDS (Windows Deployment Service)

Dans un premier temps on va donc ouvrir les Services de déploiement Windows à partir des outils

|  | Gerer Outlis Amicher Alde                            |  |
|--|------------------------------------------------------|--|
|  | Analyseur de performances                            |  |
|  | Assistant Configuration de la sécurité               |  |
|  | Centre d'administration Active Directory             |  |
|  | Configuration du système                             |  |
|  | Défragmenter et optimiser les lecteurs               |  |
|  | DHCP                                                 |  |
|  | Diagnostic de mémoire Windows                        |  |
|  | DNS                                                  |  |
|  | Domaines et approbations Active Directory            |  |
|  | Gestion de l'ordinateur                              |  |
|  | Gestion des stratégies de groupe                     |  |
|  | Informations système                                 |  |
|  | Initiateur iSCSI                                     |  |
|  | Modification ADSI                                    |  |
|  | Module Active Directory pour Windows PowerShell      |  |
|  | Moniteur de ressources                               |  |
|  | Observateur d'événements                             |  |
|  | Pare-feu Windows avec fonctions avancées de sécurité |  |
|  | Planificateur de tâches                              |  |
|  | Sauvegarde Windows Server                            |  |
|  | Services                                             |  |
|  | Services de composants                               |  |
|  | Services de déploiement Windows                      |  |
|  | Sites et services Active Directory                   |  |
|  | Sources de données ODBC (32 bits)                    |  |
|  | Sources de données ODBC (64 bits)                    |  |
|  | Stratégie de sécurité locale                         |  |
|  | Utilisateurs et ordinateurs Active Directory         |  |
|  | Windows PowerShell                                   |  |
|  | Windows PowerShell (x86)                             |  |
|  | Windows PowerShell ISE                               |  |
|  | Windows PowerShell ISE (x86)                         |  |

Windows PowerShell ISE (x86) Une fois que la console MMC est ouverte on développe l'arborescence sous Serveurs, on clique droit sur notre serveur et on sélectionne « Configurer le serveur »

| 4                                                                                                    | Services de déploie        |
|----------------------------------------------------------------------------------------------------|----------------------------|
| Fichier Action Affichage ?                                                                              |                            |
| 🧇 🏟 🖄 🕅 🙆 👘                                                                                             |                            |
| <ul> <li>Services de déploiement Windows</li> <li>Serveurs</li> <li>TESTWDS1.MaguetteMDT.loc</li> </ul> | TESTWDS1.MaquetteMDT.loc   |
| Périphériques de préinstallatio                                                                         | Configurer le serveur épie |
|                                                                                                    | Supprimer le serveur       |
|                                                                                                    | Affichage                  |
|                                                                                                    | Actualiser                 |
|                                                                                                    | Aide                       |
|                                                                                                    |                            |
|                                                                                                    |                            |

On clique une fois sur next. Deux options se proposent ensuite : intégré a Active directory ou Serveur autonome. Dans le contexte actuel on choisira « Intégré a active directory » et on appuies sur next. Ensuite il est demandé de spécifier le chemin du dossier d'installation à distance. C'est l'emplacement ou seront stockées les images de boot ainsi que les fichiers qui permettront le boot par le réseau. De la même manière que pour la ressource partagée, il est préférable d'éviter de stocker ces fichiers sur la même partition que l'OS.

| 2   | Assistant Configuration des services de déploiement Windows                                                                                                    | ×       |
|-----|----------------------------------------------------------------------------------------------------|---------|
| Emp | lacement du dossier d'install <mark>a</mark> tion à distance                                                                                                    |         |
|     | Le dossier d'installation à distance contiendra des images de démarrage, des images<br>d'installation, des fichiers de démarrage PXE et les outils de gestion des services de<br>déploiement Windows. Choisissez une partition suffisamment grande pour contenir<br>toutes les images à utiliser. Cette partition doit être de type NTFS et ne pas être la<br>partition système.<br>Entrez le chemin du dossier d'installation à distance. |         |
|     | Chemin d'accès :                                                                                                    |         |
|     | K:\RemoteInstall Parcourir                                                                                                    |         |
|     |                                                                                                    |         |
|     | < Précédent Suivant >                                                                                                    | Annuler |
|     |                                                                                                    |         |

Ensuite plusieurs choix s'offrent a nous.

- Si le serveur DHCP est un service windows et s'exécute sur le même serveur il faudra cocher les deux cases.
- Si le serveur DHCP n'est pas un service windows mais qu'il s'exécute sur ce serveur il faudra cocher la première case et ensuite configurer manuellement l'option DHCP 60 PXECLIENT.
- Si le serveur DHCP est sur un autre serveur il ne faudra rien cocher et configurer les options DHCP 66 (et 67 si on ne dispose pas de MDT) sur le serveur DHCP.

on choisit donc le mode de réponse. Ici : Répondre a tous les ordinateurs clients.

| 4 | Assistant Configuration des services de déploiement Windows                                                                                                    |
|---|----------------------------------------------------------------------------------------------------|
| P | aramètres initiaux du serveur PXE                                                                                                    |
|   | Vous pouvez utiliser ces paramètres pour définir les ordinateurs clients auquel ce serveur doit répondre. Les<br>clients connus sont les clients qui ont été préinstallés. Lorsque l'ordinateur physique effectue un démarrage<br>PXE, le système d'exploitation s'installe selon les paramètres que vous avez définis. |
|   | Sélectionnez une des options suivantes :                                                                                                    |
|   | O Ne répondre à aucun ordinateur client                                                                                                    |
|   | O Répondre uniquement aux ordinateurs clients connus                                                                                                    |
|   | Répondre à tous les ordinateurs clients (connus et inconnus)                                                                                                    |
|   | Exiger l'approbation administrateur pour les ordinateurs inconnus. Si vous utilisez cette option,<br>approuvez les ordinateurs avec le nœud Périphériques en attente du composant logiciel enfichable.<br>Les ordinateurs approuvés seront ajoutés à la liste des clients préinstallés.                                 |
|   | Pour configurer ce serveur, cliquez sur Suivant.                                                                                                    |
|   |                                                                                                    |
|   |                                                                                                    |
| - |                                                                                                    |
|   | < Précédent Suivant > Annuler                                                                                                    |
|   |                                                                                                    |

On clique ensuite sur suivant. Il est normal qu'on reçoive une erreur « Le service n'a pas répondu assez vite ... ». Il suffit de cliquer sur terminer et de démarrer le serveur WDS manuellement.

| e 2 🖬 🧟             |                                    |        |                                                     |  |
|---------------------|------------------------------------|--------|-----------------------------------------------------|--|
| Services de déploie | ment Windows                       | TESTWD | 51.MaquetteMDT.loc                                  |  |
| Serveurs            | MaguetteMDT loc                    | Nom    |                                                     |  |
| Périphérique        | Propriétés<br>Supprimer le serveur |        | d'installation<br>de démarrage<br>riques en attente |  |
|                     | Toutes les tâches                  |        | Démarrer                                            |  |
|                     | Affichage                          | •      | Arrêter                                             |  |
|                     | Actualiser<br>Exporter la liste    |        | Redémarrer                                          |  |
|                     | Aide                               |        |                                                     |  |

Maintenant on va devoir autoriser le serveur WDS sur le serveur DHCP car les deux services sont installés sur le même serveur. Pour ça on ouvre les propriétés de notre serveur et on va dans l'onglet avancé.

| Carl and the second second                                   | Réponse PXE                                                                                        | AD DS                                                | Démarrer                                  | Client         |
|--------------------------------------------------------------|----------------------------------------------------------------------------------------------------|------------------------------------------------------|-------------------------------------------|----------------|
| DHCP                                                         | Multidiffusion                                                                                     | Avancé                                               | Réseau                                    | TFTP           |
| Contrôleur o<br>Autoriso<br>les serv<br>C Les ser<br>suivant | de domaine<br>er les services de déplo<br>reurs de domaine valido<br>vices de déploiement \<br>s ; | iement Windows<br>es (recommandé)<br>Vindows doivent | à découvrir dynar<br>utiliser les serveur | niquement<br>s |
| Contrô                                                       | leur de domaine :                                                                                  |                                                      | Parcourir                                 | T.             |
| Catalo                                                       | gue global :                                                                                       |                                                      | Parcourir                                 | =              |
| Autorisation<br>Ne pas<br>dans D<br>Autoris<br>DHCP          | a DHCP<br>autoriser ce serveur de<br>HCP<br>er ce serveur des servie                               | es services de dé<br>ces de déploieme                | ploiement Window                          | /5             |
| Autorisation<br>Ne pas<br>dans D<br>dans D<br>OHCP           | i DHCP<br>autoriser ce serveur de<br>HCP<br>er ce serveur des servio                               | es services de dé<br>ces de déploieme                | ploiement Window<br>ent Windows dans      | /5             |
| Autorisation<br>Ne pas<br>dans D<br>Autoris<br>DHCP          | i DHCP<br>autoriser ce serveur de<br>HCP<br>er ce serveur des servir                               | es services de dé<br>ces de déploieme                | ploiement Window                          | /5             |
| Autorisation<br>Ne pas<br>dans D<br>Autoris<br>DHCP          | i DHCP<br>autoriser ce serveur de<br>HCP<br>er ce serveur des servio                               | es services de dé<br>ces de déploieme                | eploiement Window                         | /5             |
| Autorisation<br>Ne pas<br>dans D<br>Autoris<br>DHCP          | i DHCP<br>autoriser ce serveur de<br>HCP<br><mark>er ce serveur des servi</mark>                   | es services de dé<br>ces de déploieme                | eploiement Window                         | /5             |

Apres avoir modifié ceci on va dans l'onglet démarrer et on coche « continuer le démarrage PXE sauf si l'utilisateur appuie sur Echap pour client connus et inconnus.

| DITCI                                                                                                    | Multidiffusion                                                                                                    | Avancé                                                                                                  | Réseau                                                         | TFTP                                         |
|----------------------------------------------------------------------------------------------------|----------------------------------------------------------------------------------------------------|----------------------------------------------------------------------------------------------------|----------------------------------------------------------------|----------------------------------------------|
| Général                                                                                                    | Réponse PXE                                                                                                    | AD DS                                                                                                   | Démarrer                                                       | Client                                       |
| Stratégie de<br>Après un dé<br>Clients coni<br>O Exiger d<br>O Toujour<br>O Toujour<br>O Continue<br>O Ne jama<br>Clients inco<br>O Exiger d                                                     | e démarrage PXE<br>marrage réseau, définis<br>nus :<br>'appuyer sur F12 pour o<br>s continuer le démarrag<br>er le démarrage PXE sa<br>is continuer le démarrag<br>innus :<br>l'appuyer sur F12 pour o | sez la suite d'un<br>continuer le déma<br>e PXE<br>uf si l'utilisateur a<br>ge PXE<br>continuer le déma | démarrage PXE.<br>arrage PXE<br>appule sur Échap<br>arrage PXE |                                              |
| <ul> <li>Toujour</li> <li>Continue</li> <li>Ne jama</li> <li>Image de d</li> </ul>                                                                                                    | s continuer le démarrag<br>er le démarrage PXE sa<br>is continuer le démarrag<br>émarrage par défaut (fa                                                                                               | e PXE<br>uf si l'utilisateur a<br>ge PXE<br>cultatif)                                                   | ppuie sur Échap                                                |                                              |
| <ul> <li>Toujour</li> <li>Continue</li> <li>Ne jama</li> <li>Image de d</li> <li>Architecture</li> </ul>                                                                                         | s continuer le démarrag<br>er le démarrage PXE sa<br>is continuer le démarrag<br>émarrage par défaut (fa<br>e x86 :                                                                                    | e PXE<br>uf si l'utilisateur a<br>ge PXE<br>cultatif)                                                   | ppuie sur Échap                                                | ctionner                                     |
| <ul> <li>Toujour</li> <li>Continue</li> <li>Ne jama</li> <li>Image de d</li> <li>Architecture</li> <li>Architecture</li> </ul>                                                                   | s continuer le démarrag<br>er le démarrage PXE sa<br>ils continuer le démarrag<br>émarrage par défaut (fa<br>e x86 :                                                                                   | e PXE<br>uf si l'utilisateur a<br>ge PXE<br>cultatif)                                                   | ippuie sur Échap<br>Séle                                       | ctionner                                     |
| <ul> <li>Toujour</li> <li>Continue</li> <li>Ne jama</li> <li>Image de d</li> <li>Architecture</li> <li>Architecture</li> <li>Architecture</li> </ul>                                             | s continuer le démarrag<br>er le démarrage PXE sa<br>is continuer le démarrag<br>émarrage par défaut (fa<br>e x86 :                                                                                    | e PXE<br>uf si l'utilisateur a<br>ge PXE<br>cultatif)                                                   | ppuie sur Échap<br>Séle                                        | ctionner<br>ctionner                         |
| <ul> <li>Toujour</li> <li>Continue</li> <li>Ne jama</li> <li>Image de d</li> <li>Architecture</li> <li>Architecture</li> <li>Architecture</li> <li>Architecture</li> </ul>                       | s continuer le démarrag<br>er le démarrage PXE sa<br>is continuer le démarrag<br>émarrage par défaut (fa<br>e x86 :<br>e ia64 :<br>e x64 :                                                             | e PXE<br>uf si l'utilisateur a<br>ge PXE<br>cultatif)                                                   | ppuie sur Échap<br>Séle<br>Séle<br>Séle                        | ctionner<br>ctionner<br>ctionner             |
| <ul> <li>Toujour</li> <li>Continue</li> <li>Ne jama</li> <li>Image de d</li> <li>Architecture</li> <li>Architecture</li> <li>Architecture</li> <li>Architecture</li> <li>Architecture</li> </ul> | s continuer le démarrag<br>er le démarrage PXE sa<br>is continuer le démarrag<br>émarrage par défaut (fa<br>e x86 :<br>e ia64 :<br>e x64 :<br>e x64 :<br>e x86 (UEFI) :                                | e PXE<br>uf si l'utilisateur a<br>ge PXE<br>cultatif)                                                   | ppuie sur Échap<br>Séle<br>Séle<br>Séle<br>Séle                | ctionner<br>ctionner<br>ctionner<br>ctionner |

On va maintenant ajouter l'image de démarrage a notre serveur WDS. Pour ça on clique sur ajouter une image de démarrage.

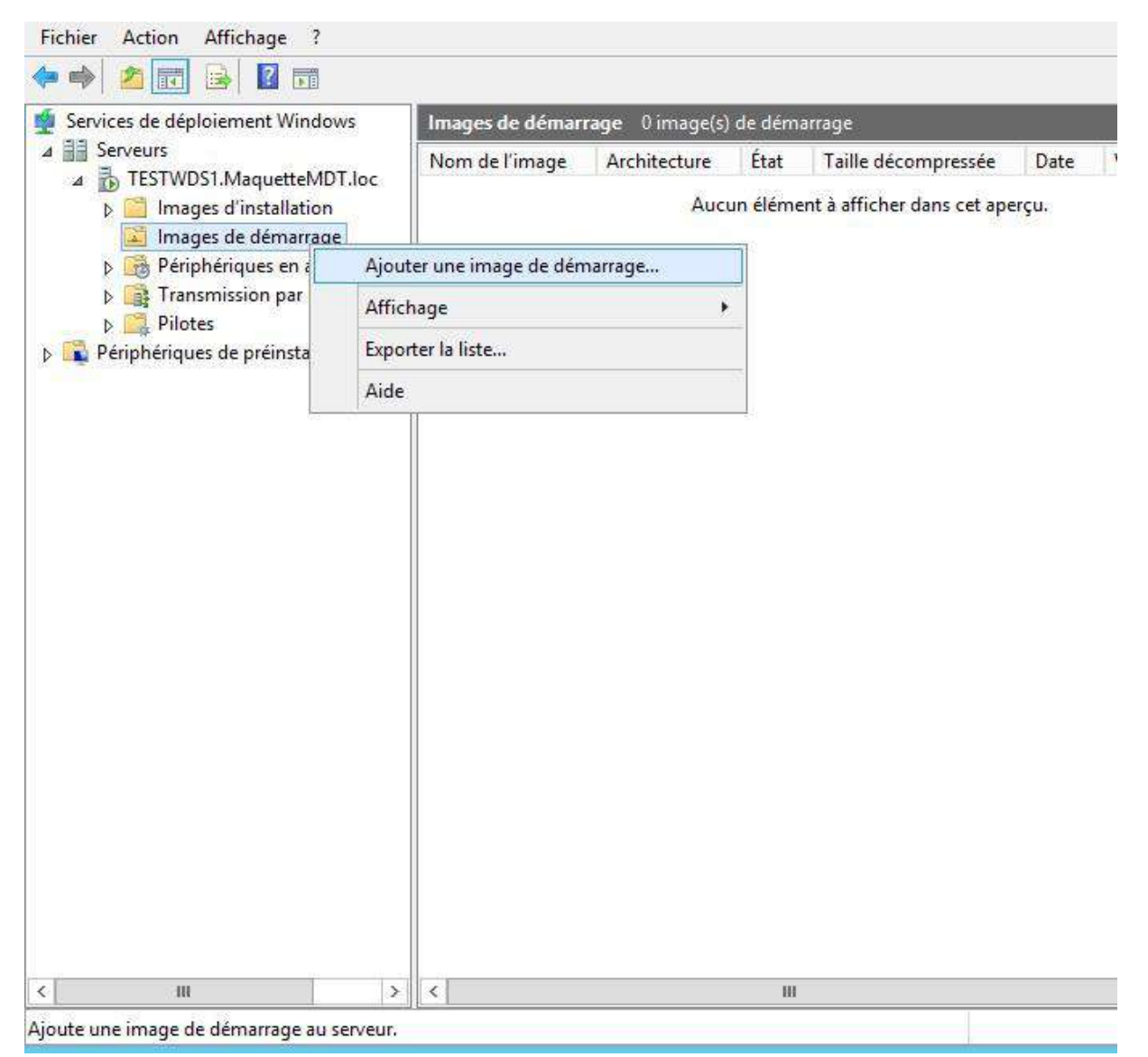

Puis il faudra aller dans notre ressource partagée, dans le dossier « Boot » et choisir l'image.

|                                                                                                    | Selectionnel un fici              | hier image Wind                                                                                                | lows                                                                                                    |                                                                                                    | ×                                                                           |
|----------------------------------------------------------------------------------------------------|-----------------------------------|----------------------------------------------------------------------------------------------------|----------------------------------------------------------------------------------------------------|----------------------------------------------------------------------------------------------------|-----------------------------------------------------------------------------|
| E 🕘 • 🕇 📕                                                                                                    | \DeploymentShare\Boot             | ~ C                                                                                                    | Rechercher dans                                                                                          | : Boot                                                                                                    | R                                                                           |
| Organiser 👻 Nouvea                                                                                                    | u do <mark>s</mark> sier          |                                                                                                    |                                                                                                    | •                                                                                                    |                                                                             |
| 🚂 Bureau                                                                                                    | ^ Nom                             | <b>*</b> 2                                                                                                    | Modifié le                                                                                               |                                                                                                    | Туре                                                                        |
| <ul> <li>Documents</li> <li>Images</li> <li>Musique</li> <li>Téléchargements</li> <li>Vidéos</li> <li>Dosspartagé (\\V</li> <li>Disque local (C:)</li> <li>Réservé au systèr</li> <li>Lecteur de CD (E:</li> <li>Data (K:)</li> </ul>                                                                                                    | x64     x86     LiteTouchPE_x64.w | im                                                                                                    | 26/01/2016<br>26/01/2016<br>26/01/2016                                                                   | 5 16:48<br>5 16:48<br>5 16:53                                                                               | Dossier de<br>Dossier de<br>Fichier WI                                      |
| 🗣 Réseau                                                                                                    | ~ <                               | ш                                                                                                    |                                                                                                    |                                                                                                    | >                                                                           |
| No<br>ervices de déploiement Windows                                                                                                    | m du fichier : LiteTouchPE_       | ĸ64.wim ♥                                                                                                    | Fichiers d'image<br>Ouvrir                                                                               | Windows (*                                                                                                  | .wi 💙<br>ler                                                                |
| No<br>ervices de déploiement Windows<br>er Action Affichage ?                                                                                                    | m du fichier : LiteTouchPE_>      | ≪64.wim                                                                                                    | Fichiers d'image<br>Ouvrir                                                                               | Windows (*                                                                                                  | .wi V<br>ler                                                                |
| No<br>ervices de déploiement Windows<br>er Action Affichage ?<br>2 2 2 2 2 2 2 2 2 2 2 2 2 2 2 2 2 2 2                                                                                                     | om du fichier : LiteTouchPE_>     | démarrage                                                                                                    | Fichiers d'image<br>Ouvrir                                                                               | Windows (*                                                                                                  | .wi V<br>ler                                                                |
| ervices de déploiement Windows<br>er Action Affichage ?<br>ervices de déploiement Windows<br>Serveurs<br>SRV-DC.BUROINFO.LOCAL<br>SRV-DC.BUROINFO.LOCAL<br>SRV-DC.BUROINFO.L | n n<br>a Dir                      | démarrage<br>Architecture État<br>x64 Hors con<br>x64 Hors con<br>x64 Hors con<br>x64 Hors con<br>x64 En ligne | Fichiers d'image<br>Ouvrir<br>Taille décompressée<br>2073 Mo<br>2080 Mo<br>2080 Mo<br>2092 Mo<br>2152 Mo | Windows (*<br>Annul<br>Date<br>13/10/2023 10:03<br>03/01/2024 15:29<br>18/01/2024 15:13<br>31/01/2024 11:59 | wi version du 10.0.1904<br>10.0.1904<br>10.0.1904<br>10.0.2262<br>10.0.2262 |

On clique sur ouvrir puis sur suivant jusqu'à ce que l'ajout de l'image de démarrage commence. Note : Il faudra répéter cette tache des lors qu'on modifiera la ressource partagée dans MDT après avoir fait « Update Deployment share ». L'image de se met pas a jour a la volée. Maintenant il suffit de démarrer un ordinateur client PXE, et de suivre l'assistant d'installation de Win PE puis ne plus rien toucher jusqu'à la fin du déploiement.